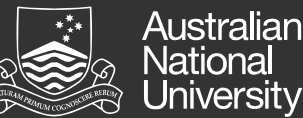

# **Selecting Application Outcomes**

As a Hiring Manager you are able to communicate shortlisting and interview results to your recruiter via ANU Recruit by selecting an outcome for each applicant.

# **STEP 1: Login to ANU Recruit**

Navigate to http://hr.anu.edu.au/employment-at-anu/recruitment-toolkit.

**NOTE:** Ensure that you have disabled the Pop-up Blocker on your web browser. For more information go to http://itservices.anu.edu.au/online-services/enterprise-systems/frequently-asked-questions/

### **STEP 2: View applicants**

From your dashboard click the **Application Outcomes** bubble or the **Jobs have applicants for review** link.

You will see a list of open jobs. To view applicants for a job, click the **View applicants** link next to the relevant job.

### **STEP 3: View applicant details**

You will see a grid displaying all applicants that are awaiting your review.

To view an applicant, click the **View** link next to the relevant applicant. You can also view any notes that have been added against the applicant and their status history.

### STEP 4: Select an outcome for each applicant

When the selection committee has reached a decision about the applicant, select an outcome from the following options:

**Interview:** recommend that the applicant progress to interview. Depending on the agreement within your Division/College, recruiters may assist with organising interview times.

**Unsuccessful not shortlisted**: recommend that the applicant not progress further in the recruitment process. The recruiter will organise for emails to be sent to unsuccessful applicants.

**Recommendation to appoint**: an offer will be generated by the recruiter for approval via ANU Recruit. (use post interview)

**Unsuccessful post interview – appointable**: will stop the applicant from progressing further (use post interview).

Reference check: reference checks being conducted.

**Unsuccessful post interview – not appointable**: will stop the applicant from progressing further (use post interview)

Review the next applicant in the same way until all applicants have been reviewed.

## **STEP 5: Submit Changes**

Once you click **Submit** the changes will be saved and the outcomes will be recorded against the selected applicant(s) and will also appear on the recruiter's dashboard

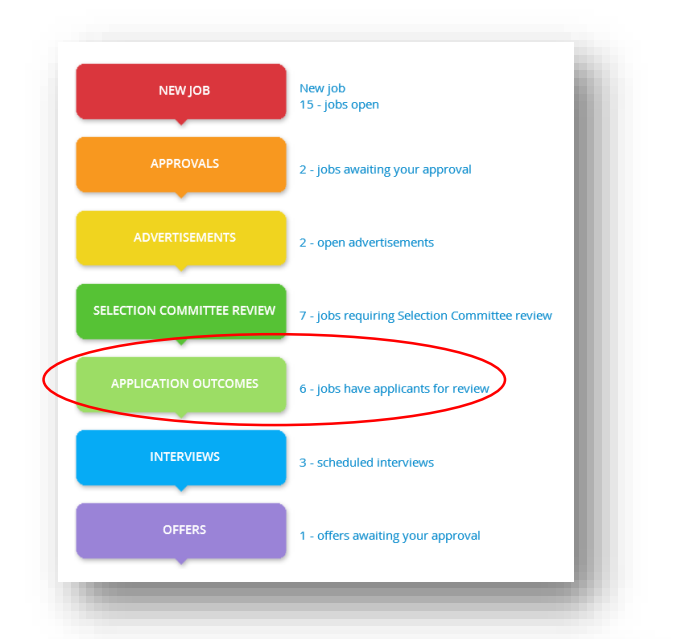

# Job No. Job title Date added ▲ Status 492260 ANU Officer 6/7 (Admin) 20 Aug 2014 Pending approval 492261 Senior Lecturer 20 Aug 2014 Pending approval 492239 ANU Officer 4 (Administration 5 Aug 2014 Approved

View applicants

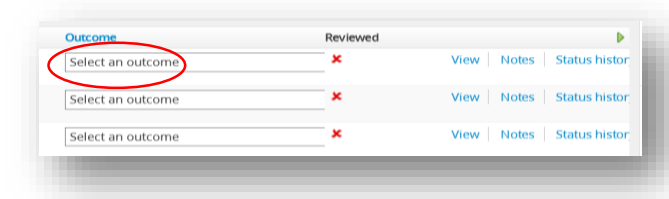

| lutcome 🤝                                     | Reviewed |
|-----------------------------------------------|----------|
| Select an outcome                             |          |
| Select an outcome                             |          |
| Interview                                     | ×        |
| Unsuccessful not shortlisted                  |          |
| Recommendation to appoint                     |          |
| Unsuccessful post Interview - appointable     | ×        |
| Unsuccessful post Interview - not appointable |          |

# **Viewing Scheduled Interviews**

Once applicants have been shortlisted, depending on your Division/College, recruiters may assist with organising interview times.

If the recruiter is responsible for organising interviews, they will liase with you to determine suitable interview timeslots. You can view and import scheduled interviews into your calendar via ANU Recruit.

### STEP 1: View applicants scheduled for interviews

When an applicant is invited to attend an interview via ANU Recruit they will appear on your dashboard in the blue **scheduled interviews** link next to the blue **Interviews** bubble. Click on this link.

## **STEP 2: Review Scheduled interviews**

The My events page will display.

From here you can view the date, time and venue of any events such as an interview that an applicant has been invited to.

Click the **Add to my calendar** link to add the event details to your Outlook calendar.

**NOTE**: If you are no longer available for this interview time, please contact the recruiter directly.

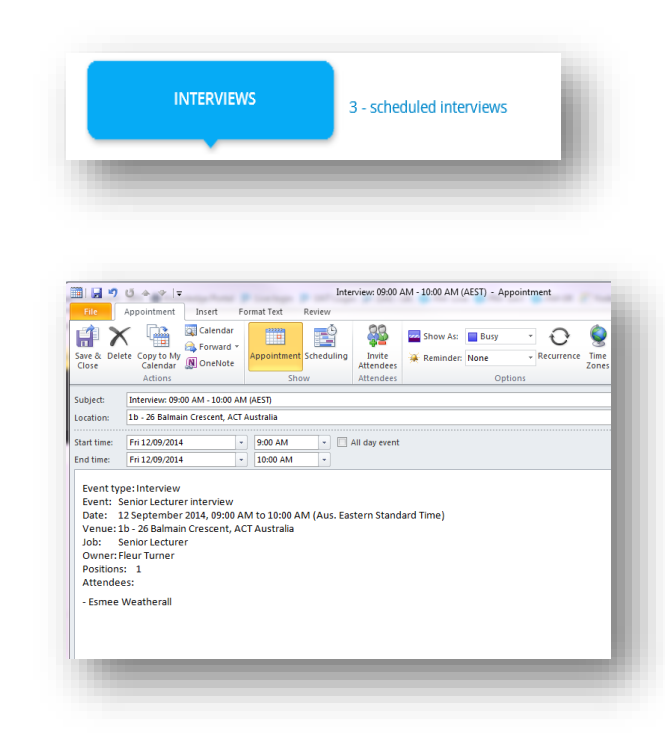